## 簡易安裝指南 Quick Start Guide

## 第一部份 安裝指南

你可以使用金山毒霸安裝光碟或從我們的網站下載安裝程序進行安裝。但在安裝之前,請先關閉其他正在執行的 程式。 金山毒霸包含了防病毒和防火牆及安全優化的功能,我們強烈建議用戶先移除電腦中所有其他的防毒和防 火牆程式,以防止發生任何系統衝突。系統會自動處理Windows XP或Vista本身的防火牆,可以不用理會。

KINGSOFT

Internet Security

金山毒霸 網路安全套裝 🦳 v9 Plus

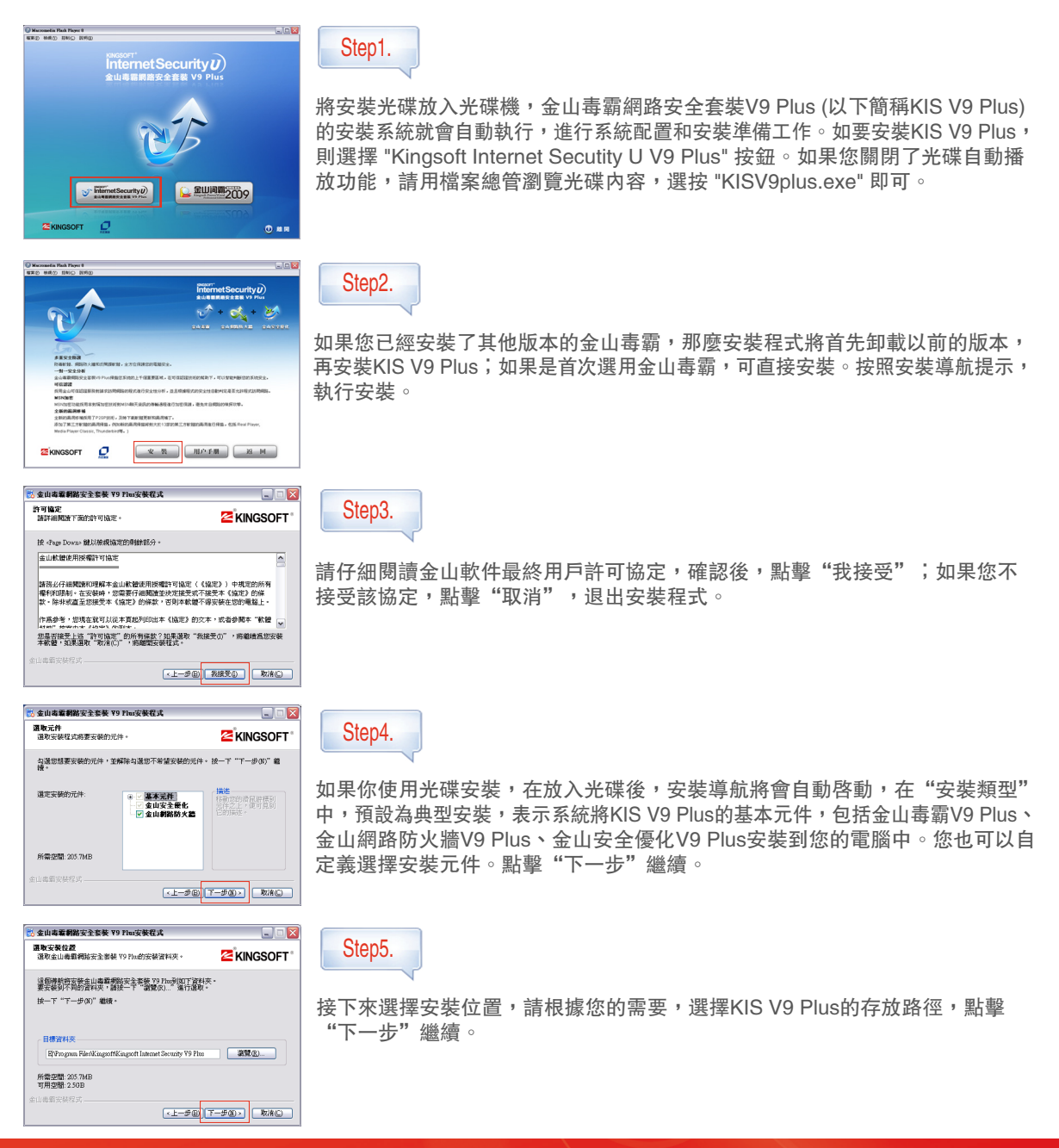

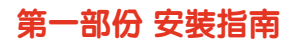

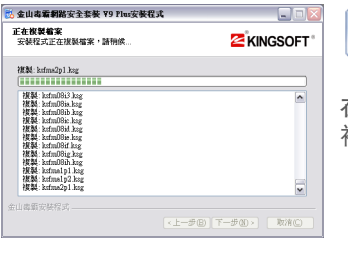

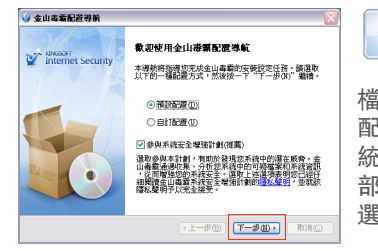

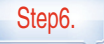

Step7.

在確認安裝元件頁面中,查看當前的設置,並點擊"下一步",安裝程式將開始 複製檔案。

檔案複製完成,點擊"下一步",進入KIS V9 Plus的配置導航,您可選擇預設 配置,也可根據自己的需要選擇自定義配置。系統默認勾選"參與金山毒霸系 統安全增強計畫",該計畫將收集您系統中存在潛在風險的資料及上報給金山總 部分析,這步驟不會把個人私隱洩露。您也可以根據需求,手動去掉該項的勾 選。完成後點擊"下一步"繼續。

| 🔮 記憶聲爆幅 🛛 🔀         |   |
|---------------------|---|
| 正在進行安裝過程中的記憶體查蟲,諸稍候 |   |
|                     | 陨 |
| REAL                |   |

Step8.

��後進入記憶體查毒,強烈建議不要跳過此過程。

| 🥝 金山毒看移除導航 🛛 🔀     |      |
|--------------------|------|
| 元件及服務<br>移除相關元件及服務 |      |
| 正在孤忽移除,諸衲侯…        |      |
| 關制正在執行的程式…         | 谁    |
|                    |      |
| 移除元件…              | _ 上; |
|                    |      |
| 移除服務並清除註冊表…        |      |
|                    |      |
|                    |      |

| Step9. |
|--------|
|--------|

進入序列號必須驗證的元件及服務頁面,驗證完成後,點擊"完成"將啓動線 上升級程式。

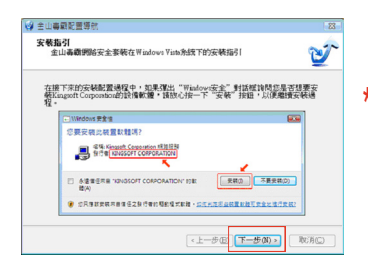

\* 在Windows Vista 的操作系統下,如要求用戶安裝此信任認證軟體,請勾選及選擇 "安裝"。

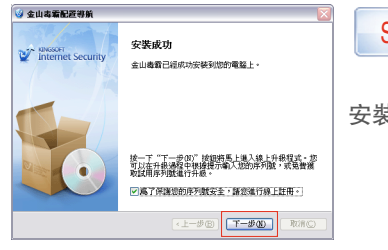

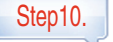

安裝成功後,點擊"下一步"執行"線上升級"。

### 第二部份 病毒升級指南

KIS V9 Plus的升級服務模式。一旦重大病毒爆發, 在新的病毒特徵庫更新到伺服器後,所有安裝KIS V9 Plus的 線上用戶電腦會在30分鐘收到通知,甚至更短的時間內自動連接伺服器進行升級,確保用戶及時獲得最新的病毒特 徵庫,防範最新爆發的病毒,確保電腦的安全。

大部分情況下病毒升級過程無需您的干預,在您的電腦連接到網際網路的時候,自動即時升級將會自動幫您將 病毒庫即時更新。KIS V9 Plus同時也提供了靈活的手動升級的途徑,可以通過互聯網,以增量方式更新病毒庫 和查毒引擎,更新過程無需用戶過多的操作,為您節省寶貴時間。智慧升級程式簡單易用,支援斷點續傳。

## 快速升級

▲ 金山志雪線上升銀程式

正在下載升級檔案

正在下载升级储案,請纳例

下載檔案
 檔案...
 檔案,...
 檔案,...
 檔案,...
 檔案,...
 基山毒藝病毒童檔案,
 (a) 65%
 金山毒藝病毒童檔案,
 (b) 65%
 金山毒藝病毒塗檔案,
 (c) 6003
 (b) 65%
 (c) 65%
 (c) 65%
 (c) 65%
 (c) 65%
 (c) 65%
 (c) 65%
 (c) 65%
 (c) 65%
 (c) 65%
 (c) 65%
 (c) 65%
 (c) 65%
 (c) 65%
 (c) 65%
 (c) 65%
 (c) 65%
 (c) 65%
 (c) 65%
 (c) 65%
 (c) 65%
 (c) 65%
 (c) 65%
 (c) 65%
 (c) 65%
 (c) 65%
 (c) 65%
 (c) 65%
 (c) 65%
 (c) 65%
 (c) 65%
 (c) 65%
 (c) 65%
 (c) 65%
 (c) 65%
 (c) 65%
 (c) 65%
 (c) 65%
 (c) 65%
 (c) 65%
 (c) 65%
 (c) 65%
 (c) 65%
 (c) 65%
 (c) 65%
 (c) 65%
 (c) 65%
 (c) 65%
 (c) 65%
 (c) 65%
 (c) 65%
 (c) 65%
 (c) 65%
 (c) 65%
 (c) 65%
 (c) 65%
 (c) 65%
 (c) 65%
 (c) 65%
 (c) 65%
 (c) 65%
 (c) 65%
 (c) 65%
 (c) 65%
 (c) 65%
 (c) 65%
 (c) 65%
 (c) 65%
 (c) 65%
 (c) 65%
 (c) 65%
 (c) 65%
 (c) 65%
 (c) 65%
 (c) 65%
 (c) 65%
 (c) 65%
 (c) 65%
 (c) 65%
 (c) 65%
 (c) 65%
 (c) 65%
 (c) 65%
 (c) 65%
 (c) 65%

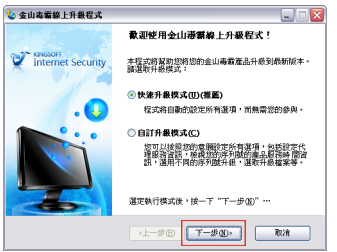

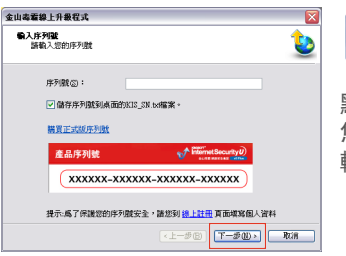

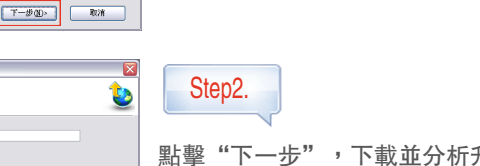

Step1.

點擊"下一步",下載並分析升級資訊後,進入金山序列號的驗證頁面。如果 您不知道金山用戶序列號的所在位置,請參考簡易安裝指南底頁的產品序列號。 輸入相關資訊後點擊"下一步"進行驗證。

點擊毒霸主介面的"線上升級"或選擇"工具"→"線上升級",都可以啓動

線上升級的程式。在運行模式中選擇快速升級模式或自定義升級模式。若您選

擇了快速升級模式,則程式將自動設定所有選項而無需您的參與。

Step3.

٧

開始下載升級。在對話方塊中顯示下載進度並分析升級資訊的進度及驗證用戶 資訊的合法性,當下載進度條達到100%時,升級檔案表示下載完成。點擊"下 一步",再點擊"完成"。

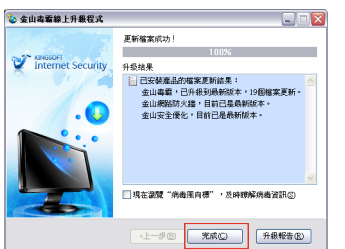

<1-#8 T-#0 **RN** 

#### Step4.

恭喜您已順利完成整個升級過程!您可以查看"升級報告"並保存。如果有最新的漏洞庫檔更新,升級完成後的對話方塊將提示您可選擇立即進行漏洞修復。 此時V9 Plus默認勾選"現在就進行漏洞修復",點擊"完成",則立即進行漏 洞掃描。

## 第三部份 線上註冊

| GO . Enderson |                         |                                        |              | H 8 (* * P 19)          | 1.00         |
|---------------|-------------------------|----------------------------------------|--------------|-------------------------|--------------|
| annes of      | Same - Rates Can        | Bland & Alleville -                    |              |                         |              |
| 6 Laget       |                         |                                        |              | A + 0 + 0 ⊕ + 880 - 818 | 0 · 280 · 8- |
|               | 💕 Himstenstyi)          | 83/10 2.078                            | N.N. 194     | N 1989 8288             |              |
|               |                         |                                        |              |                         |              |
|               | 10 22588 \$648          | 20                                     |              |                         |              |
|               | CONTRACTO INVIAL        |                                        |              | - 0.0010-0.000          |              |
|               |                         | - STOR                                 | -            |                         |              |
|               | * ID = A [] = B         | ************************************** | ************ |                         |              |
|               | 機械認識                    | · 1040091-2844484                      |              |                         |              |
|               | ~======~                | -8780K                                 |              |                         |              |
|               |                         | 6/57401 -                              |              |                         |              |
|               | <b>総合語</b> 型            | -BROS -                                |              |                         |              |
|               | <b>Business Partner</b> | -8276.80yu -                           |              |                         |              |
|               |                         | MBCR-                                  |              |                         |              |
|               | kingsoft Duba           | NEOR-                                  | 2008-07-24 🛛 | STANDAR.                |              |
|               |                         |                                        |              |                         |              |
|               |                         | 10-00                                  | OB/ OD4      |                         |              |

歡迎使用金山毒霸防毒軟體,您只需花費片刻註冊登記就能開始享受安全愜意的網路生活。建議您在成功驗證後登錄http://www.duba.com.hk/reg.php完善用戶資訊,並享有以下權利:
 1.序列號碼到期之後,可獲取優惠券。
 2.線上找回遺失的序列號碼。

# 簡易安裝指南 Quick Start Guide

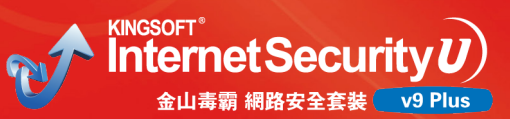

注意事項:

本序列號僅適用於KIS V9 Plus,授權在一台電腦中使用;在安裝《金山毒霸網路安全套裝 V9 Plus》過程中,按照系統提示輸入序列號,驗證通過後便可享受升級服務;升級服務自 第一次驗證成功起開始生效;本卡的最終解釋權歸北京金山軟體有限公司所有。

| 產品序列號: |   |  |  |  |
|--------|---|--|--|--|
|        |   |  |  |  |
|        |   |  |  |  |
|        |   |  |  |  |
|        |   |  |  |  |
|        |   |  |  |  |
|        |   |  |  |  |
|        | J |  |  |  |
|        |   |  |  |  |

## 如遇問題可用以下方式聯絡金山毒霸客戶服務中心:

1.客服中心:

客戶服務電話: 香港技術支援熱線:(852) 2611–4144 電郵:supporthk@kingsoft.com

台灣技術支援熱線:(886)-2-8773-8199 電郵:supporttw@kingsoft.com

客戶服務MSN: duba@foundergt.com.hk

服務時間: 星期一至星期五:上午8:30am-12:15am 下午1:15pm-5:30pm (星期六,星期日以及公衆假期除外) 2.線上提問

線上問題登錄:www.duba.com.hk/support.php選擇 相應的產品及問題,並輸入詳細的相關資訊及問題的 詳細描述,通過線上的方式進行提交,我們的工程師 將儘快的進行回覆。

| tusenextex                                       | ▶ 免費下載 |  |  |  |
|--------------------------------------------------|--------|--|--|--|
| 線上FAQ                                            |        |  |  |  |
| 剩上購買                                             |        |  |  |  |
| · 搜索                                             | A 我要提問 |  |  |  |
| Q1.金山毒霜天天更新病毒庫面發毒引擎是不是天天更新?是否可以查發最新病毒呢?          |        |  |  |  |
|                                                  |        |  |  |  |
| Ⅰ Q3.如何在NTFS分匾格式的系統中進行DOS模式被毒?                   |        |  |  |  |
| Q4.為什麼系統臨時文件夾、IE螺存中的病毒清除後還有,如何錄直清除?              |        |  |  |  |
| Ⅰ Q5.使用金山毒霜有時會發現*.dll、*.sys交件感染病毒,反復查發均無法活除如何解決? |        |  |  |  |
| I Q6.使用金山毒霜在線發毒(或全面發毒)後,無法打開 *.exe交件是怎麼回事?如何恢復?  |        |  |  |  |
| Q7.金山毒霜病毒隔離系統中的文件該如何處理,是否會對系統安全產生影響?             |        |  |  |  |
| ① 01.訂斷確認的郵件丢失了,不知道產品序列號碼怎麼購?                    |        |  |  |  |